# 網路註冊操作說明圖及學生基本資料登錄

進入本校首頁後,右邊招生快訊下方,點選『新生網路註冊』。

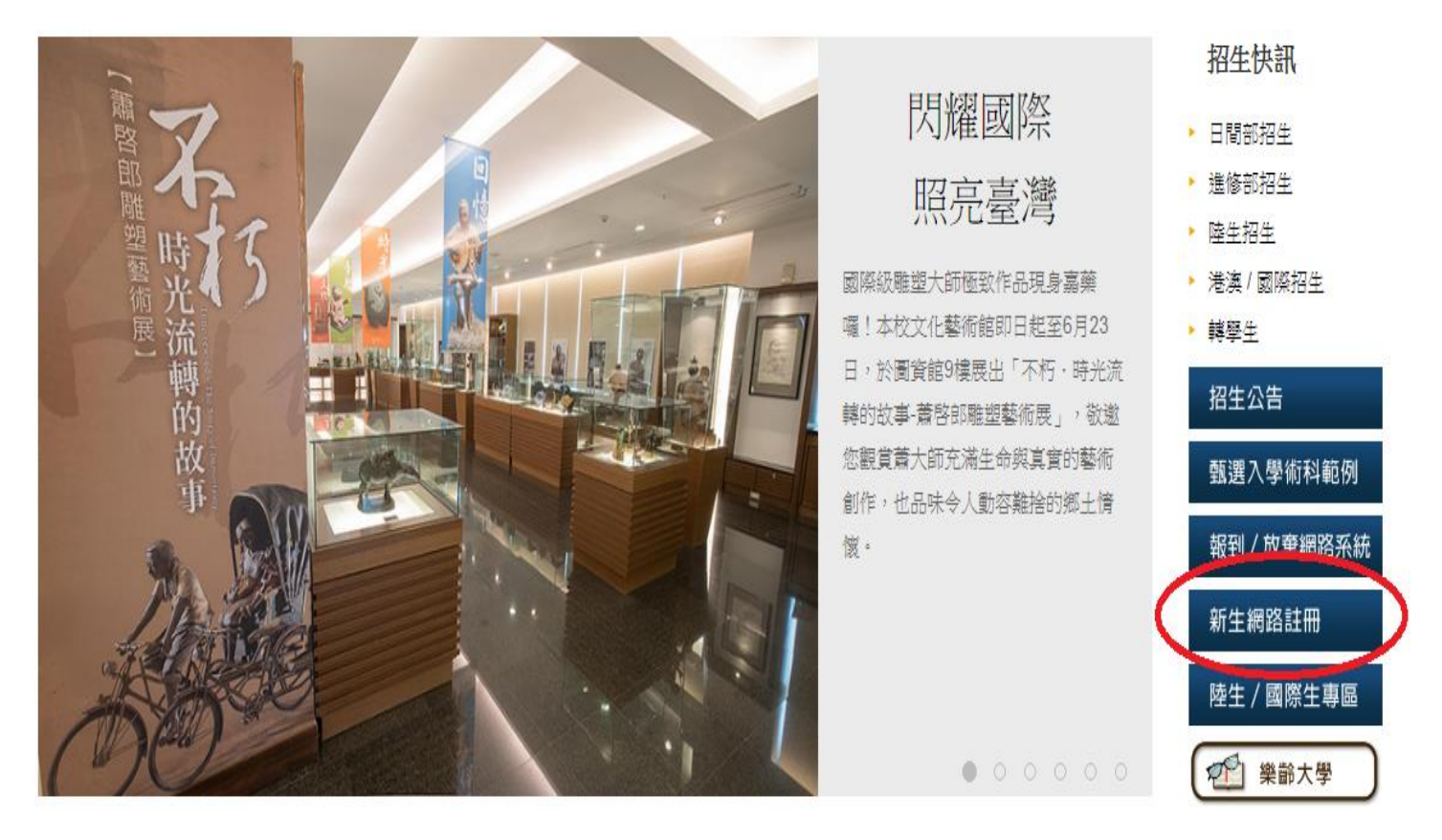

登入『新生網路註冊』,輸入身分證號、學號、出生日期(輸入格式範例 89.01.01),按『確定』鈕。

| 。<br>秦南藥理大學<br>Chia Nan University of Pharmacy & Si                            | cience                                                                                                    |                                                                                                    | 回主頁 |
|--------------------------------------------------------------------------------|----------------------------------------------------------------------------------------------------|----------------------------------------------------------------------------------------------------|-----|
| □新生                                                                            | 注冊<br>・ 學生註冊流程說明<br>請參閱註冊流程說明,依序填寫下列<br>基本資料及個人所屬申請表,如有疑<br>問治各項業務承辦人員。<br>○○ 業務承辦人:<br>06-2664911#1125~1130、1149                                    | <ul> <li>・學生基本資料登録</li> <li>請詳細填寫,並核對確認・</li> <li>ご 業務承辦人:</li> <li>06-2664911#1125~1130、1149</li> </ul>                                                                                   | ^   |
| FT /                                                                           | <ul> <li>・健康基本資料登録</li> <li>為了確保您的健康,請詳填生理基本<br/>資料。衛生保健組關心您!</li> <li>ご業務承辦人:<br/>06-2664911#1212~1213</li> </ul>                                   | <ul> <li>         ・ <u>兵役状況資料輸入</u>         兵役資料填寫不齊或沒繳交者,         會造成同學「就學期中被徵調人伍"等         兵役相關問題。         (2) 業務承辦人:         06-2664911#1207         </li> </ul>                        |     |
| ▲ \$\$\$\$<br>● \$\$\$\$<br>● \$\$\$\$<br>● \$\$\$<br>● \$\$<br>● \$\$<br>● \$ | <ul> <li>・學生宿会訂房申請</li> <li>新生欲申請宿舎者,請詳閱宿舎申請</li> <li>須知,依規定完成宿舎申請程序。</li> <li>※未申請本項業務者不需填寫。</li> <li>(3)業務承辦人:</li> <li>06-2664911#1228</li> </ul> | <ul> <li>・學分抵免辦理申請</li> <li>・優分抵免辦理申請</li> <li>値限重考入學新生及策略聯盟預修課<br/>程新生或轉學生填寫。</li> <li>で、業務承辦人:<br/>06-2664911#1125~1130、1149</li> </ul>                                                  |     |
| 學 號<br>  出生日期<br>  出生日期<br>  出生日期輸入格式:YYMM.DD<br>例:70.01.01                    | <ul> <li>簡式心理測驗</li> <li>為協助您了解目前的心情狀態,請勾違符合您最近一星期的狀態描述(本<br/>測驗共六題)</li> <li>業務承辦人:<br/>06-2664911#1217</li> </ul>                                  | <ul> <li>新生人學問卷調査</li> <li>為瞭解您選擇就鑽本校之過程與原因,請您依實際經驗填寫問卷。</li> <li>(2),請您依實際經驗填寫問卷。</li> <li>(2),請您依實際經驗填寫問卷。</li> <li>(3),請您不可能</li> <li>(4), (4), (4), (4), (4), (4), (4), (4),</li></ul> |     |

#### 嘉南藥理大學 Chia Nan University of Pharmacy & Science

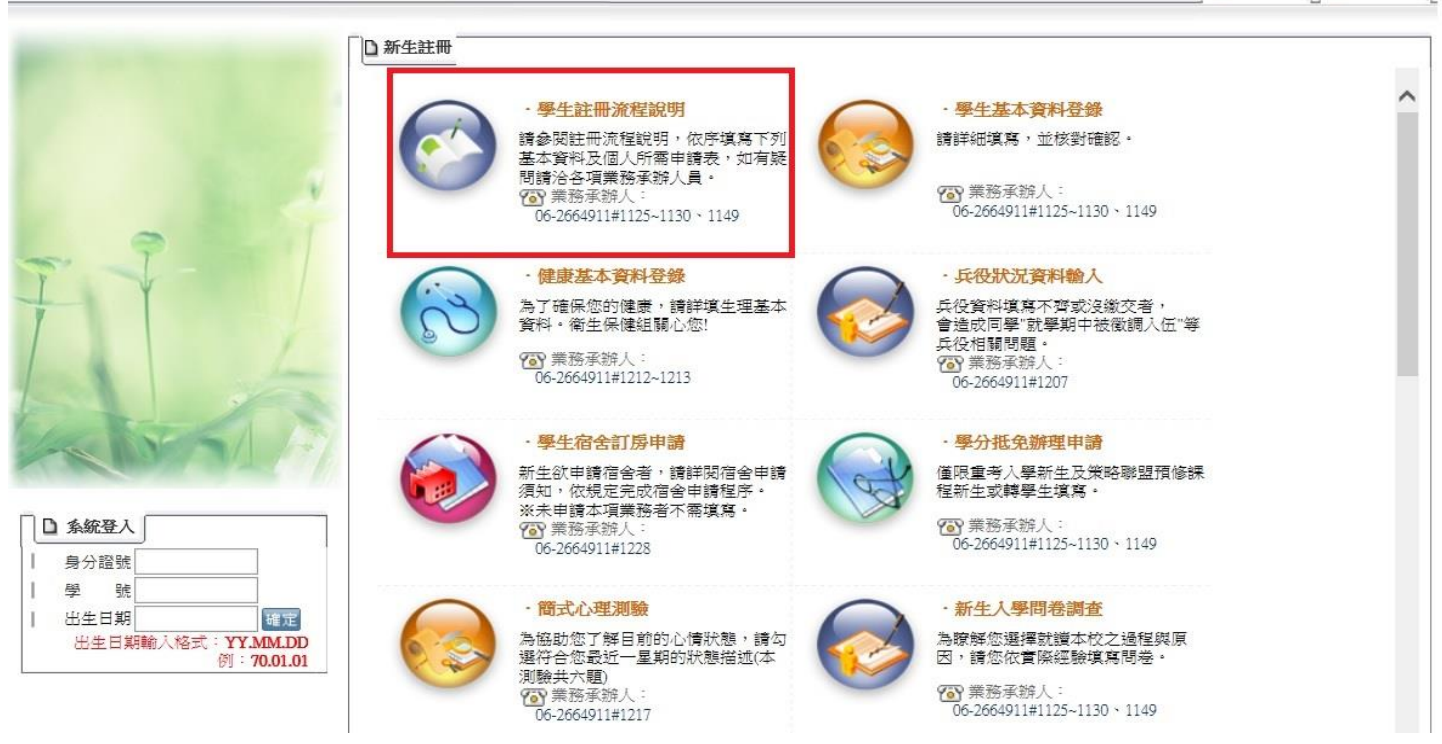

一、『學生基本資料登錄』

【如有疑義,請洽教務處註冊組電話 06-2664911 轉分機 1125~1129、1149】

| 嘉南藥理大學<br>Chia Nan University of Pharmacy & S               | Science                                                                                                    |                                                                                                    | 1 回主頁 1 學校首頁 |
|-------------------------------------------------------------|----------------------------------------------------------------------------------------------------|----------------------------------------------------------------------------------------------------|--------------|
|                                                             |                                                                                                    |                                                                                                    |              |
| 4                                                           | <ul> <li>・ 學生註冊流程說明</li> <li>請參閱註冊流程說明,依序填寫下列<br/>基本資料及個人所需申請表,如有疑<br/>問請洽各項業務承辦人員・</li> <li>(1) 業務承辦人:<br/>06-2664911#1125~1130 × 1149</li> </ul> | <ul> <li>・學生基本資料登錄</li> <li>請詳細填寫,並核對確認。</li> <li>ご 業務承辦人:</li> <li>06-2664911#1125~1130、1149</li> </ul>                                                | Î            |
| FT-1                                                        | <ul> <li>・健康基本資料登録</li> <li>為了確保您的健康,請詳慎生理基本<br/>資料・衛生保健組願心您!</li> <li>ご 業務承銷人:<br/>06-2664911#1212-1213</li> </ul>                                | <ul> <li>・兵役状況資料輸入</li> <li>兵役資料填落不齊或沒缀交者,<br/>會造成同學"就學期中被徵調人伍"等</li> <li>兵役相關問題。</li> <li>(2) 業務承辦人:</li> <li>06-2664911#1207</li> </ul>               |              |
| □ <u>条統登入</u><br>□ <u>身分證號</u>                              | <ul> <li>・學生宿会訂房申請</li> <li>新生欲申請宿会者,請詳閱宿舍申請<br/>須知,依規定完成宿舍申請程序。</li> <li>※未申請本項業務者不需填寫。</li> <li>○○業務承納人:</li> <li>○6-2664911#1228</li> </ul>     | <ul> <li>・學分批免辦理申請</li> <li>④限重考入學新生及策略聯盟預修課程新生或轉學生填寫。</li> <li>200 業務承銷人:</li> <li>06-2664911#1125~1130、1149</li> </ul>                                |              |
| 學 號<br>  出生日期<br>  出生日期輸入格式: <b>YY.MM.DD</b><br>例: 70.01.01 | <ul> <li>· 簡式心理測驗</li> <li>為協助您了解目前的心情狀態,請勾<br/>選符合您最近一星期的狀態描述(本<br/>測驗共示題)</li> <li>· 資 業務承辦人:<br/>06-2664911#1217</li> </ul>                     | <ul> <li>・新生人學問卷調査</li> <li>為瞭解您選擇就讀本校之過程與原因,請您依實際經驗填寫問卷。</li> <li>(2) 禁務承辦人:</li> <li>(2) (6) (2) (4) (1) (1) (1) (1) (1) (1) (1) (1) (1) (1</li></ul> |              |

### 1. 右方基本資料表中,藍色欄位表示可編修,請新生詳實填寫。

|       | ・存福              | ・列印・                                                                                       |                                                        |   |
|-------|------------------|--------------------------------------------------------------------------------------------|--------------------------------------------------------|---|
|       | 基本資料             |                                                                                            |                                                        | ^ |
|       | 學 籍:「            |                                                                                            |                                                        |   |
|       | 中文姓名:            |                                                                                            |                                                        |   |
|       | 英文姓氏:            |                                                                                            |                                                        |   |
| - I-  | 英文名字:            |                                                                                            |                                                        |   |
|       | 3<br>1<br>2<br>3 | (天文姓名說明:<br>姓氏和名字的第一個字母大寫,名字<br>已有護照者必須與護照上的英文姓名<br>範例:<br>中文姓氏:黃 中文名字<br>英文姓氏: Hvang 英文名字 | 雨宇中間以(-)符號速接。<br>相同。<br><b>:文慧</b><br><b>: Wen-Hui</b> |   |
|       | 性 別:             |                                                                                            |                                                        |   |
| 1+1   | 僑居地/國家別:         | 中華民國                                                                                       | 限僑生/外籍生填寫                                              |   |
|       | 出生年月日:           |                                                                                            |                                                        |   |
|       | 籍 貫:             | <b>v</b>                                                                                   | [                                                      |   |
|       | 出 生 地:           | ~                                                                                          | [                                                      |   |
| 2     | 身心障礙種類:          | <無>                                                                                        | ✓ 若無身心障礙<br>諸填寫<無>                                     | 9 |
|       | 身心障礙等級:          | ~                                                                                          | [                                                      |   |
| ②登出系統 | 原住民族籍別:          | <無> ✓                                                                                      | 若非原住民,諸填寫<無>                                           |   |
|       | 說明:藍色欄位表示        | 可編修,請同學詳實填寫                                                                                | -                                                      |   |

 註冊組相關重要通知文件將郵寄至『通訊地址』,請新生務必正確填寫;『戶籍地址』請依身分證背面 地址填寫。

|        | □ 學籍資料<br>· 存檔                          | }  ・夕山印・                                |     |
|--------|-----------------------------------------|-----------------------------------------|-----|
|        | 通訊資料                                    |                                         | ^   |
|        | 永久/戶籍地址:<br>現在/通訊地址:                    |                                         |     |
| 77- Í  | 任家電話:<br>行動電話:<br>◎                     | 諸只填寫乙支行動電話號碼,電話號碼中僅數字,不可包含其他符號          |     |
|        | <b>電子郵件信箱(1):</b> [<br>電子郵件信箱(2):[<br>值 | 信箱預設為學校提供之學生電子信箱,將於開學後啟用,日後學校重要通知將以     |     |
| A      |                                         | 電子郵件寄發,建議更改為個人常用的電子信箱。<br>< 可編修,請同學詳實填寫 | - 1 |
|        | 學歴資科                                    |                                         |     |
|        | 入學前畢業學校 :[                              | 請按 🗲 按鈕,選取學校資料                          |     |
| □ 登出系統 | 入學前畢業系科 :[                              | 請按 🗲 按鈕,選取系科資料                          |     |
|        | 入學前學校級別 :[                              | V                                       |     |
|        | 入學資格:                                   | 畢業                                      |     |
| ②登出熟統  | 說明:藍色欄位表示                               | 可編修,請同學詳實填寫                             |     |

## 請新生務必填寫個人常用電子信箱,以方便學校重要訊息寄發。

|           | 通訊資料                                                                        | ^ |
|-----------|-----------------------------------------------------------------------------|---|
|           | 永久/戶籍地址:                                                                    |   |
| V         | 現17週前和41.                                                                   |   |
|           |                                                                             |   |
| 7         | 電子郵件信箱(1):                                                                  |   |
| T         | 电丁野叶信相(2)·<br>信箱預設為學校提供之學生電子信箱,將於開學後啟用,日後學校重要通知將以<br>電子郵件寄發,建議更改為個人常用的電子信箱。 |   |
| 41        | 說明:藍色欄位表示可編修,請同學詳實填寫                                                        |   |
| Leans 1 A | 學歷資料                                                                        |   |
|           | 入學前畢業學校:<br>請按 <del>/ </del> 按鈕, 選取學校資料                                     |   |
|           | 入學前畢業系科 : 請按 🗲 按鈕,選取系科資料                                                    |   |
|           | 入學前學校級別 :                                                                   |   |
|           | 入學資格:畢業                                                                     |   |
| ②登出系統     | 說明:藍色欄位表示可編修,請同學詳實填寫                                                        |   |

4.填寫『入學前畢業學校』欄位時,請先點選此圖示 🌠

|               | 稻田岩 (1)<br>11111111111111111111111111111111111 | 4 .;<br>R         | 存福二 ・列印 | D•    |      | 請先   | 點選               |           |     | ^   |
|---------------|------------------------------------------------|-------------------|---------|-------|------|------|------------------|-----------|-----|-----|
| V             | 入學前<br>一<br>入學前<br>雪<br>一                      | ¥業學校<br>¥業系科      |         |       |      |      | 鈕,選取學校<br>鈕,選取系科 | 資料<br>行資料 |     |     |
| - 9           | 入 <b>學前</b> 學                                  | 副校級別              | :       |       |      | ~    |                  |           |     |     |
| A A           | ☆ 手<br>說明:<br>家長資                              | 東 哈<br>查色欄位:<br>科 | ・華未     | ,請同學詳 | 實填寫  |      |                  |           |     |     |
| 2-5 1-1-1     | 構調                                             | 狀態                | 姓名      | 職業    | 教育程度 | 工作機構 | 職稱               | 行動電話      | 監護人 |     |
| Letters are W | X<br>ها                                        | ×                 |         |       | ✓    |      |                  |           |     |     |
|               | 14                                             | <u> </u>          |         |       | ✓    |      |                  |           |     |     |
| □ 登出系統        |                                                |                   |         |       | ×    |      |                  |           |     |     |
|               |                                                |                   |         |       | ×    |      |                  |           |     |     |
| ⑦登出熟統         | 說明:                                            | 「白欄位              | 表示可編修   | ,請同學詳 | 實填寫  |      |                  |           |     | - 1 |

5. 點選 🛃 鈕後,出現視窗如下圖。

|              | 學歷資料                                             |                                         |   |  |  |  |
|--------------|--------------------------------------------------|-----------------------------------------|---|--|--|--|
|              | 入學前畢業學校 :                                        | 請按 衫 按鈕,選取學校資料                          |   |  |  |  |
| Y            | 入學前畢業系科 :                                        | 請按 🗲 按鈕,選取条科資料                          |   |  |  |  |
| 0            | 入學前學校級別 :                                        | V                                       |   |  |  |  |
| 7            | 入學資格:                                            | 畢業                                      |   |  |  |  |
| T            | <mark>說明:藍色欄位</mark> 表示可編修,請同學詳實填寫               |                                         |   |  |  |  |
| A            | 家長資料                                             | 2名稱搜尋 こうしょう しょうしょう しょうしょう しょうしょう しょうしょう |   |  |  |  |
| LAND TO LEY  | 稱謂 狀態                                            | 請在右方方框輸入關鍵字搜尋學校名稱                       |   |  |  |  |
| V Contract M | 日本 2011年1月11日1日11日11日11日11日11日11日11日11日11日11日11日 | 学校名稱                                    |   |  |  |  |
| □ 登出系統       |                                                  |                                         | ~ |  |  |  |
|              |                                                  |                                         |   |  |  |  |
|              |                                                  | 請在右上角關鍵字搜尋欄位內輸入學校名稱後搜尋                  |   |  |  |  |
|              | 說明:藍色相                                           |                                         |   |  |  |  |
|              | 家庭成员                                             |                                         |   |  |  |  |
|              | 27-86-98- <b>9</b> 2                             |                                         |   |  |  |  |
|              | 稱謂 女                                             |                                         | ~ |  |  |  |

6.圖示中,請於右上方輸學校名稱關鍵字後點選 再於下方選取學校名稱(務請填寫入學前畢業學校)。 以「家齊女中」為例,輸入校名關鍵字點選搜尋後,出現畫面如下圖。

| × 學校名稱搜尋     | <b>孝</b>        |                                       |                   |
|--------------|-----------------|---------------------------------------|-------------------|
|              | 請在右方方框輸入關       | <mark>建宇</mark> 搜尋學校名稱 <mark>家</mark> | 醉 🗾 💆             |
| 選取           | 學材              | 2名稱                                   |                   |
| 💽 👔 0309 · 🛛 | 國立家齊女中[台南市]     |                                       |                   |
| 210B09 · 🛛   | 國立家齊女中進修學校[台南市] | ◎輸入學校名                                | <b>彽稱關鍵字後點選</b> ዾ |
|              |                 |                                       |                   |
|              |                 |                                       |                   |
|              |                 |                                       |                   |
|              |                 |                                       |                   |
|              |                 |                                       |                   |
|              |                 |                                       | ~                 |
|              |                 |                                       |                   |

 $\sim$ 

 項寫『入學前畢業系科』亦同。若出現兩筆相同系科名,專科畢(肄)業生系科代碼為六碼,高中(職) 畢(肄)業生系科代碼為3碼。

以高職「幼兒保育科」為例,輸入系科名關鍵字點選搜尋後,出現畫面如下圖。

|    |          | 諸在右方方框輸入 <mark>關鍵</mark> 与 | 搜尋系科名稱 | 幼兒保育 |        |
|----|----------|----------------------------|--------|------|--------|
|    | 選取       | 条料名                        | 稱      |      |        |
| ٦Ľ | <b>V</b> | 662202 · 幼兒保育科             |        |      |        |
| 5  |          | 503 · 幼兒保育科                | ❶輸入系科  | 名稱關鍵 | 字後點選   |
|    | <b>V</b> | 220・綜合高中部幼兒保育學程            |        |      |        |
|    | <b>V</b> | Z47 ・婴幼兒保育系                |        |      |        |
|    | <b>V</b> | Z48 ・幼兒保育糸                 |        |      |        |
|    | <b>V</b> | 200060 ・幼兒保育系              |        |      |        |
|    | <b>V</b> | 200079 · 幼兒保育科推廣教育學分班      |        |      |        |
|    |          |                            |        |      |        |
|    |          |                            |        |      |        |
|    |          |                            |        |      | $\sim$ |

 點選『數位學生證』功能時,務請先點選『數位學生證個人資料處理通知函』閱讀相關條文。
 ※請注意:不同意提供者,學生證將不具備一卡通之附加功能,爾後如需開通相關功能須另行付費補 發數位學生證。

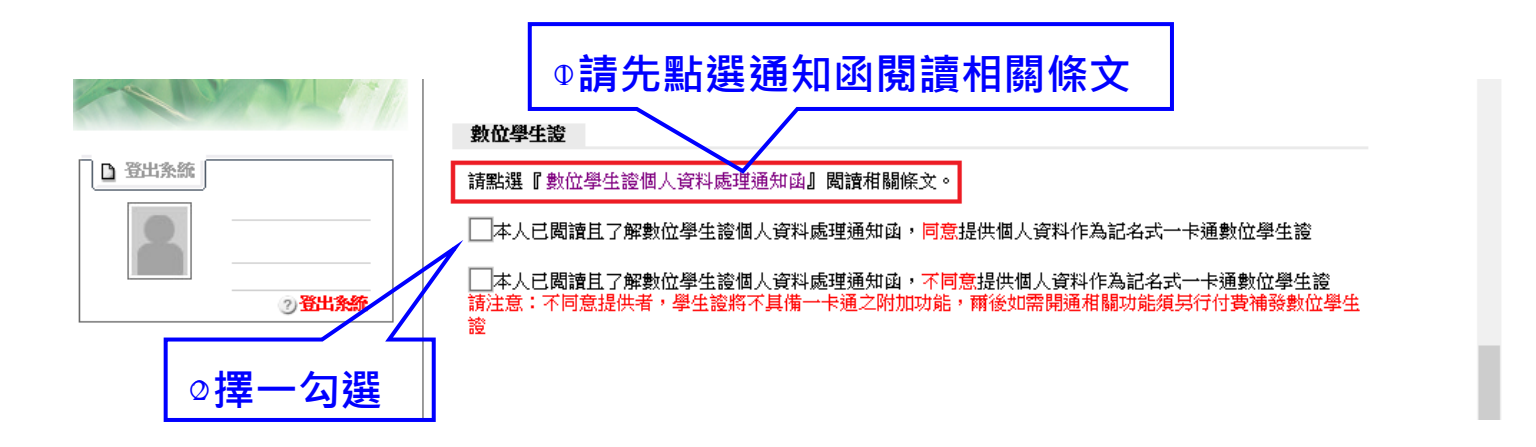

9. 資料詳填完成確定無誤後,請按『存檔』,確認資料無須修改後,再請按『列印』。

|                                                                                                    | ●學籍資料 · 存檔   夘山 ·                                                                                            |                                                                              |                     | ^ |
|----------------------------------------------------------------------------------------------------|----------------------------------------------------------------------------------------------------|------------------------------------------------------------------------------|---------------------|---|
|                                                                                                    | ┃<br>  請先點選「存 <sup>;</sup>                                                                                   | 檔」再按「列印」                                                                     |                     |   |
| and the second second se                                                                                                    | 中文姓名:                                                                                                    |                                                                              |                     |   |
| -                                                                                                    | 英文姓氏:                                                                                                    |                                                                              |                     |   |
| - I- I                                                                                                    | 英文名字:                                                                                                    |                                                                              |                     |   |
| TIL                                                                                                    | <ul> <li>英文姓名說明:</li> <li>1.姓氏和名字的資</li> <li>2.已有護照者必須</li> <li>3.範例:</li> <li>中文姓日</li> <li>英文姓日</li> </ul> | 各一個字母大寫,名字兩字中間以(-)符號<br>類與議照上的英文姓名相同。<br>、:黃 中文名字:文慧<br>、:Huang 英文名字:Wen-Hui |                     |   |
| E The Start Start | 性別:                                                                                                    |                                                                              |                     |   |
|                                                                                                    | 僑居地/國家別:                                                                                                    |                                                                              | 限僑生/外籍生填寫           |   |
| to a family and the                                                                                                    | 出生年月日:                                                                                                    |                                                                              |                     |   |
|                                                                                                    | 籍貫:                                                                                                    | ~                                                                            |                     |   |
|                                                                                                    | 出 生 地:                                                                                                    | ~                                                                            |                     |   |
| 2                                                                                                    | 身心障礙種類: <=>                                                                                                  |                                                                              | ✓ 若無身心障礙,<br>諸填寫<無> |   |
|                                                                                                    | 身心障礙等級:                                                                                                    | $\checkmark$                                                                 |                     |   |
| ②登出系統                                                                                                    | 原住民族籍別: <無>                                                                                                  | ✔ 若非原住民,諸填?                                                                  | 寫<無>                |   |

10.列印學生基本資料表,並貼上身分證正反面影本,確認資料無誤後,請於右下方學生簽名欄位簽名, 未滿二十歲學生亦須請監護人簽名。

### ※請注意:資料一旦存檔、列印後便不得再修改,如發現資料有誤,則請於紙本文件上修正即可。

|                | ②學籍資料         民生學院・大學部四年制・         學生學號:         中文姓名:         英文姓名:         英文姓名:         一         一         一         出生年月日:         備居地國家別:         着賞:         日金         身心障礙:         原住民:         風谷         夏(主)         即任民:         現在/通訊資料         永久/戶籍地址:         現在/通訊資料         永久/戶籍地址:         日本:         一         (1)         一         (2)         (2)         (2)         (2)         (2)         (2)         (2)         (2)         (3)         (4)         (5)         (5)         (5)         (5)         (5)         (6)         (7)         (7)         (8)         (1)         (2)         (2)         (3)         (4)         (4)         (5)         ( | ↓↓↓↓↓↓↓↓↓↓↓↓↓↓↓↓↓↓↓↓↓↓↓↓↓↓↓↓↓↓↓↓↓↓↓↓                                                                                                    |
|----------------|----------------------------------------------------------------------------------------------------|----------------------------------------------------------------------------------------------------|
|                | ◎證件資料<br>身分證影印本正面點貼處                                                                                                    | 身分證影印本背面點貼處                                                                                                    |
| 黏貼身分證<br>正反面影本 |                                                                                                    |                                                                                                    |
| 學生領<br>監護      | ◎數位學生證<br>■本人已閱讀且了解數位學生證個人資料處理通知<br>論注意:不同意提供者,學生證將不具備一卡通之<br>◎本人已閱讀且了解嘉南藥理大學個人資料<br>後名及<br>後名及<br>後名(未滿二十歲者)                                                                                                    | <ul> <li>A、同意提供個人資料作為記名式一卡通數位學生證</li> <li>A、不同意提供個人資料作為記名式一卡通數位學生證</li> <li>M加功能,屬後如需問道相關功能須另行付費補發學生證</li> <li>科授權使用同意書,並同意接受同意書內容。</li> <li>學生簽名:</li> <li>監護人簽名:</li> <li>(未滿二十歲學生須經家長或法定代理人同意)</li> </ul> |

嘉南藥理大學 學生基本資料表

回到新生網路註冊網址 <u>http://newrg.cnu.edu.tw/RG2008</u>